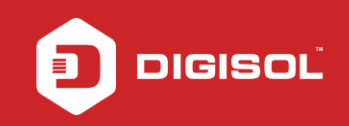

# HOW TO CONFIGURE DG-HR3420 FOR INTERNET ACCESS

## STEP 1: ACCESSING THE WEB CONFIGURATION PAGE OF THE ROUTER

Open the configuration page of the router by typing http://192.168.1.1 in a web browser. We recommend this one time configuration to be done using Internet Explorer.

Enter the username as admin and password as 1234 and click on Login

| C 🗋 192.168.1.1/login.htm |                                              | Q. ☆ |
|---------------------------|----------------------------------------------|------|
|                           |                                              |      |
|                           | Router Login                                 |      |
|                           | User Name: admin<br>Password:<br>Login Reset |      |
|                           |                                              |      |
|                           |                                              |      |
|                           |                                              |      |

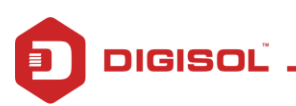

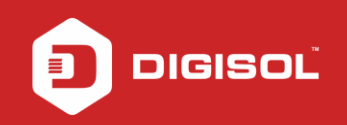

FAQs

#### STEP 2: CONFIGURE THE ROUTER IN PPPOE MODE

#### Click on **Setup** >WAN

Under **WAN** > Select WAN Mode as **PPPoE** 

Under **PPP Settings** > Enter **username** and **password** provided by the ISP (This will be a unique ID and password which would be provided to you by your internet service provider for WAN connection)

| 8.1.1/index.htm                               |                                                       |                                                                                                    |                                                                                                    |                                                          |                                           | ର୍ 🖣 📩                                                                                                    |  |
|-----------------------------------------------|-------------------------------------------------------|----------------------------------------------------------------------------------------------------|----------------------------------------------------------------------------------------------------|----------------------------------------------------------|-------------------------------------------|----------------------------------------------------------------------------------------------------|--|
| SISC                                          | )Ľ                                                    | DG-HR3420                                                                                                    |                                                                                                    |                                                          | 300Mbps Wireless<br>3G Broadband Router   |                                                                                                    |  |
| Wizard                                        | Setup                                                 | Advanced                                                                                                    | Service                                                                                                    | Firewall                                                 | Maintenance                               |                                                                                                    |  |
|                                               | WAN Configu<br>This page is used t<br>PPPoE and PPPoA | <b>tration</b><br>to configure the parame<br>only is "Manual", the "Co                                                                                                    | ters for the WAN inte<br>onnect" and "Disconn                                                                                                    | rface of your Ethernet Mc<br>ect" button will be enabled | idem/Router. Note : When connect ty<br>d. | oe of                                                                                                    |  |
|                                               | WAN Mode:<br>Service Name                             | PPPol                                                                                                    | EV                                                                                                    | MTU:                                                     | 1492                                      |                                                                                                    |  |
|                                               | IP Protocol:                                          | lpv4A                                                                                                    | pv6 ▼                                                                                                    |                                                          |                                           |                                                                                                    |  |
|                                               | PPP Settings:                                         |                                                                                                    |                                                                                                    |                                                          |                                           |                                                                                                    |  |
|                                               | User Name:                                            |                                                                                                    |                                                                                                    | Password:                                                |                                           |                                                                                                    |  |
|                                               | Туре:                                                 | Conti                                                                                                    | nuous 🔻                                                                                                    | ldle Time (min):                                         |                                           |                                                                                                    |  |
| ● Attain DNS Automatically ● Set DNS Manually |                                                       |                                                                                                    |                                                                                                    |                                                          |                                           |                                                                                                    |  |
|                                               | MAC Clone:                                            |                                                                                                    |                                                                                                    | 0.0                                                      |                                           |                                                                                                    |  |
|                                               | 8.1.1/index.htm                                       | 8.1.1/index.htm<br>SISOL <sup>*</sup><br>Wizard Setup<br>WAN Configu<br>This page is used<br>PPPOE and PPPOA<br>WAN Mode:<br>Service Name<br>IP Protocol:<br>PPP Settings:<br>User Name:<br>Type:<br>DHS Settings:<br>@ Attain DHS<br>MAC Clone:<br>@ D C C N H | 8.1.1/index.htm  SISOL  Wizard Setup Advanced  WAN Configuration  This page is used to configure the parame PPPoE and PPPoA only is "Manual", the "Co  WAN Mode: PPPo Service Name:  IP Protocol:  [wv4n PPP Settings: User Name: Type: Conti  DIS Settings:  Attain DIS Automatically MAC Clone: | 8.1.1/index.htm                                          | 8.1.1/index.htm                           | 8.1.1/index.htm         GISCOL       DG-HR3420       300Mbps Wireless<br>3G Broadband Route         Wizard       Setup       Advanced       Service       Firewall       Maintenance         WAN Configuration       This page is used to configure the parameters for the WAN interface of your Ethernet Modem.Router. Note: When connect type         PPPGE and PPPoA only is "Manual", the "Connect" and "Disconnect" button will be enabled.       If the page is used to configure the parameters for the WAN interface of your Ethernet Modem.Router. Note: When connect type         WAIN Mode:       PPPGE of       Service Hame:       MTU:       1432         IP Protocol:       Ipv44pv6 of       If the reader of the the parameters of the WAN interface of your Ethernet Modem.Router. Note: When connect type         IP Protocol:       Ipv44pv6 of       If the reader of the the parameters of the the parameters of the the pa |  |

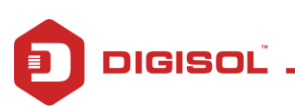

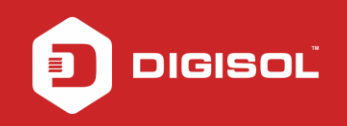

## Under MAC Clone > Select MAC from PC

# Click on Apply Changes

| C 🗋 192.168.1.1/index.htm |                                                           |                                                                            |                                                             |                                     | ର୍ 🖣 👷 |
|---------------------------|-----------------------------------------------------------|----------------------------------------------------------------------------|-------------------------------------------------------------|-------------------------------------|--------|
| > WAN                     | This page is used to config<br>PPPoE and PPPoA only is "M | ure the parameters for the WAN into<br>Manual", the "Connect" and "Disconr | erface of your Ethernet Moo<br>nect" button will be enabled | dem/Router. Note : When connect ty; | pe of  |
| > 3G                      | WAN Mode:                                                 | PPPoE v                                                                    |                                                             |                                     |        |
| LAN                       | Service Name:                                             |                                                                            | MTU:                                                        | 1492                                |        |
| Wireless                  | IP Protocol:                                              | Ιρν4/Ιρν6 τ                                                                |                                                             |                                     |        |
|                           | PPP Settings:                                             |                                                                            |                                                             |                                     |        |
|                           | User Name:                                                |                                                                            | Password:                                                   |                                     |        |
|                           | Туре:                                                     | Continuous •                                                               | Idle Time (min):                                            |                                     |        |
|                           | DHS Settings:                                             | atically 🔍 Set DNS Manual                                                  | y.                                                          |                                     |        |
|                           | MAC Clone:                                                | <b>ම</b> MAC from PC                                                       | ⊜ <b>м</b> .                                                | AC Manual                           |        |
|                           | WAN Port Speed:                                           | Auto Negotiation                                                           |                                                             |                                     |        |
|                           | IPv6 WAN Setting: 🛛 😽                                     | \$                                                                         |                                                             |                                     |        |
|                           | Apply Changes Ro                                          | efresh                                                                     |                                                             |                                     |        |

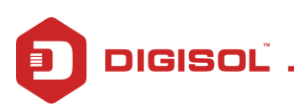

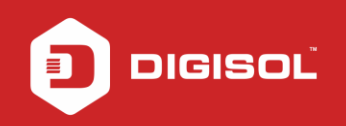

#### **STEP 3: CHECKING INTERNET ACCESS**

### WAN > WAN Interface Table

If you are successfully connected to the internet, you will get numbers like 59.89.190.44 etc. To check the WAN IP, click on **Status** > **Device Info** 

| +             |                                                           |                                           |                                         |
|---------------|-----------------------------------------------------------|-------------------------------------------|-----------------------------------------|
| 8 🔿 🚺 🗗 E     | 7 <b>4</b> 🔤 🕻                                            | ₩ /                                       |                                         |
| JIGISOI       | Ľ                                                         | DG-HR3420                                 | 300Mbps Wireless<br>3G Broadband Router |
| Status Wizard | Setup Advance                                             | d Service Firewal                         | II Maintenance                          |
| Device_info   | Vireless Router Status<br>his page shows the ourrent stat | is and some basic settings of the device. |                                         |
| > Device_info | System                                                    |                                           |                                         |
| Statistics    | Alias Name                                                | DG-HR3420                                 |                                         |
|               | Uptime                                                    | 0 22:37:50                                |                                         |
|               | Date/Time                                                 | Mon Jan 2 2012 4:7:50                     |                                         |
|               | Firmware Version                                          | 0.0.IV                                    |                                         |
|               | Built Date                                                | Dec 1 2015 17:11:06                       |                                         |
|               | LAN Configuration                                         |                                           |                                         |
|               | IP Address                                                | 192.168.1.1                               |                                         |
|               | Subnet Mask                                               | 255.255.255.0                             |                                         |
|               | IPV6 Address                                              | fe80::217:7cff:fe60:2f4b                  |                                         |
|               | DHCP Server                                               | Enable                                    |                                         |
|               | MAC Address                                               | 00:17:7C:60:2F:48                         |                                         |
|               |                                                           |                                           |                                         |
|               | DNS Status                                                |                                           |                                         |
|               | DNS Mode                                                  | Auto                                      |                                         |
|               | UNS Servers                                               | 218.248.114.65 218.248.114.1              |                                         |
|               | IPV6 UNS MODE                                             | Puto                                      |                                         |
|               | 1 40 JH0 009015                                           |                                           |                                         |
|               | Ethernet WAN Interfaces                                   |                                           |                                         |
|               | Interface Droute Pro                                      | tocol IP Address Gateway                  | statu:                                  |
|               | Mager on M                                                | PAR ANNO FILM DANKALI                     | epierna nazi Au 22228:13 (decomency     |
|               | Ethernet WAN IPV6 Config                                  | uration                                   |                                         |
|               | Interface Profoco                                         | IPv6 Address Prefix                       | Gateway Droute Status                   |
|               | PPPOE                                                     |                                           | COM                                     |

Now verify the internet access through DG-HR3420 router on the computer.

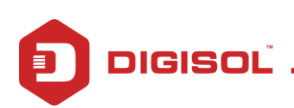